# 令和2年度

# 電子入札システム機能改良のお知らせ 【応札者向け】

令和2年5月

| 1. 一般競争入札(段階選抜型)方式の改良         | 1  |
|-------------------------------|----|
| 1.1 一次審査結果通知書作成開始時期の改良        | 1  |
| 1.1.1 一次審査結果通知書(表示)画面         | 1  |
| 1.1.2 一次審査結果通知書(表示)(印刷)画面     | 2  |
| 1.1.3 入札結果画面(公開検証機能)          | 3  |
| 1.1.4 一次審査結果通知書(保存データ表示ツール)   | 4  |
| 1.2 技術提案採否結果通知書の改良            | 5  |
| 1.2.1 技術提案採否結果通知書(表示)画面       | 5  |
| 1.2.2 技術提案採否結果通知書(印刷)画面       | 5  |
| 1.2.3 入札状況一覧画面                | 6  |
| 1.2.4 技術提案採否結果通知書(保存データ表示ツール) | 6  |
| 2. 電子くじ機能の追加改良                | 7  |
| 2.1 電子くじ番号の追加                 | 7  |
| 2.1.1 入札書提出画面                 | 7  |
| 2.1.2 再入札書提出画面                | 8  |
| 2.1.3 見積書提出画面                 | 9  |
| 2.1.4 入札書提出内容確認画面             | 10 |
| 2.1.5 入札書提出内容確認(印刷)画面         | 10 |
| 2.1.6 再入札書提出内容確認画面            | 11 |
| 2.1.7 再入札書提出内容確認(印刷)画面        | 11 |
| 2.1.8 見積書提出内容確認画面             | 12 |
| 2.1.9 見積書提出内容確認(印刷)画面         | 12 |
| 2.1.10 入札書受信確認通知画面            | 13 |
| 2.1.11 入札書受信確認通知(印刷)画面        | 13 |
| 2.1.12 再入札書受信確認通知画面           | 13 |
| 2.1.13 再入札書受信確認通知(印刷)画面       | 14 |
| 2.1.14 見積書受信確認通知画面            | 14 |
| 2.1.15 見積書受信確認通知(印刷)画面        | 14 |
| 2.2 保存データ表示ツールの表示内容変更         | 15 |
| 2.2.1 入札書                     | 15 |
| 2.2.2 再入札書                    | 15 |
| 2.2.3 見積書                     | 16 |

今回の機能改良項目は以下のとおりです。

| 項番 | 改良項目        | 改良内容                      | 操作方法 |
|----|-------------|---------------------------|------|
|    | 一般競争入札(段階選抜 | ・一次審査結果通知書表示内容の変更         |      |
|    | 型)方式の改良     | 順位を表示せず選抜/非選抜の表示に変更します。   |      |
|    |             | ・技術提案採否結果通知書の改良           |      |
| 1  |             | 技術提案採否結果通知書で技術提案を採用しない、   | P1   |
|    |             | または競争参加資格なしと通知された業者は、入札   |      |
|    |             | 書の提出を行えないように変更します。        |      |
|    |             |                           |      |
|    | 電子〈じ機能の追加改良 | 入札(見積)書において「電子くじ番号」の入力が可能 |      |
| 0  |             | となり、その「電子くじ番号」を用いて落札業者を決定 | 70   |
| 2  |             | するためのくじ判定が行えるようになります。     | P7   |
|    |             |                           |      |

# 1. 一般競争入札(段階選抜型)方式の改良

#### 1.1 一次審査結果通知書作成開始時期の改良

#### 1.1.1 一次審查結果通知書(表示)画面

順位の入力を行わないため、順位を表示しないように変更します。

(1) 選抜の場合

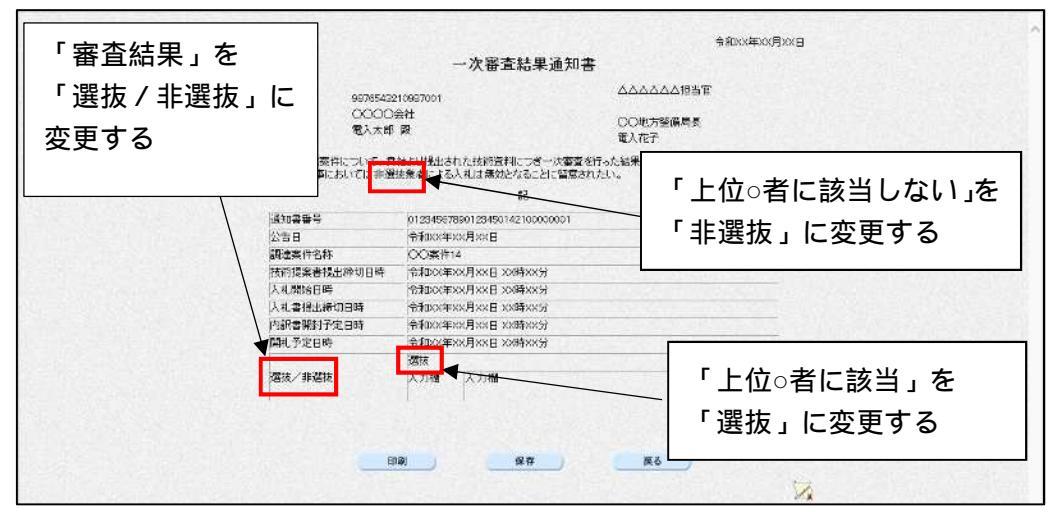

図 1-1 一次審査結果通知書(表示)画面

- ◆ 「審査結果」を「選抜 / 非選抜」と表示するように変更します。
- ♦ 「上位〇者に該当」を「選抜」と表示するように変更します。

(2) 非選抜の場合

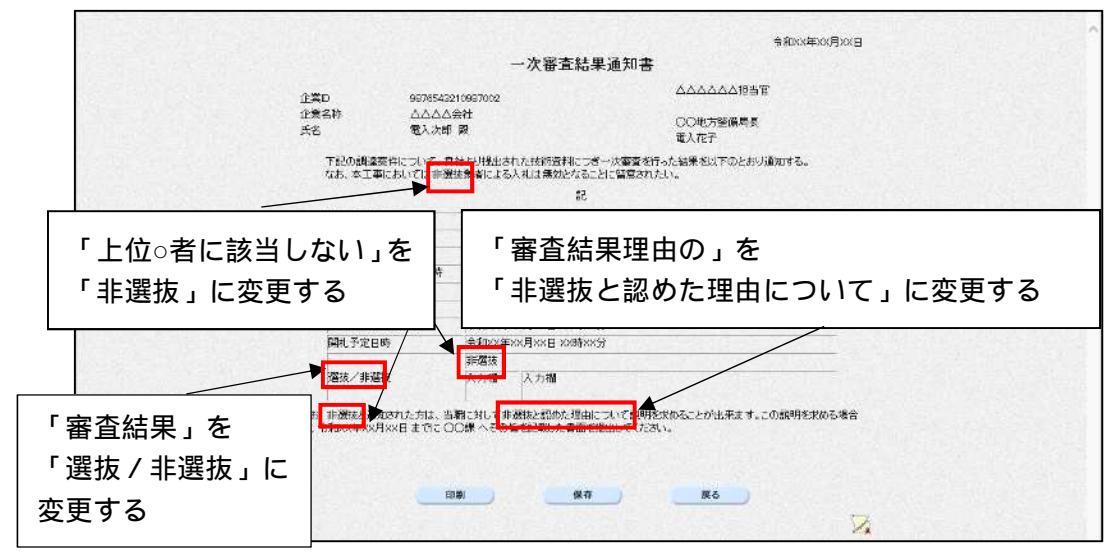

図 1-2 一次審査結果通知書(表示)画面

- ◆ 定例文の「審査結果理由の」を「非選抜と認めた理由について」と表示するように 変更します。
- ◆ 「審査結果」を「選抜/非選抜」と表示するように変更します。
- ◆ 「上位〇者に該当しない」を「非選抜」と表示するように変更します。

#### 1.1.2 一次審查結果通知書(表示)(印刷)画面

順位の入力を行わないため、順位を表示しないように変更します。

(1) 選抜の場合

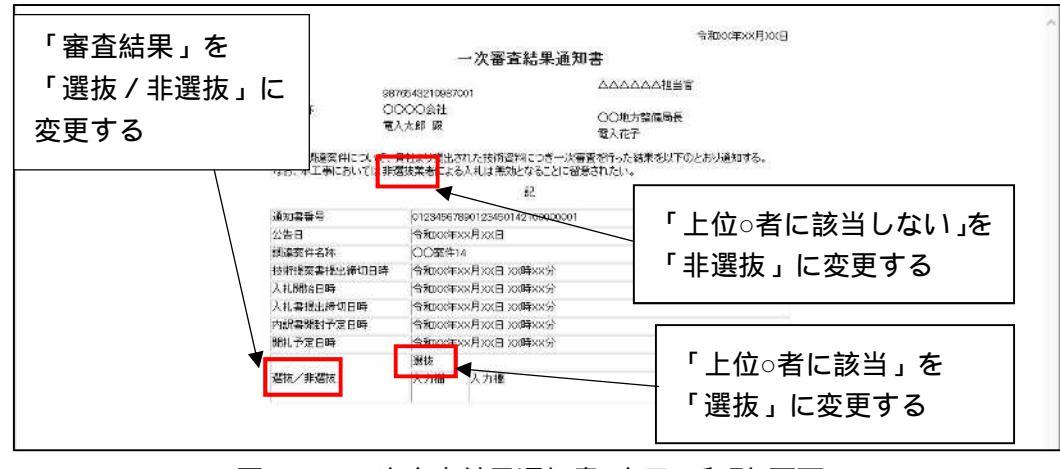

図 1-3 一次審査結果通知書(表示)(印刷)画面

- ◆ 「審査結果」を「選抜/非選抜」と表示するように変更します。
- ◆ 「上位〇者に該当」を「選抜」と表示するように変更します。

(2)非選抜の場合

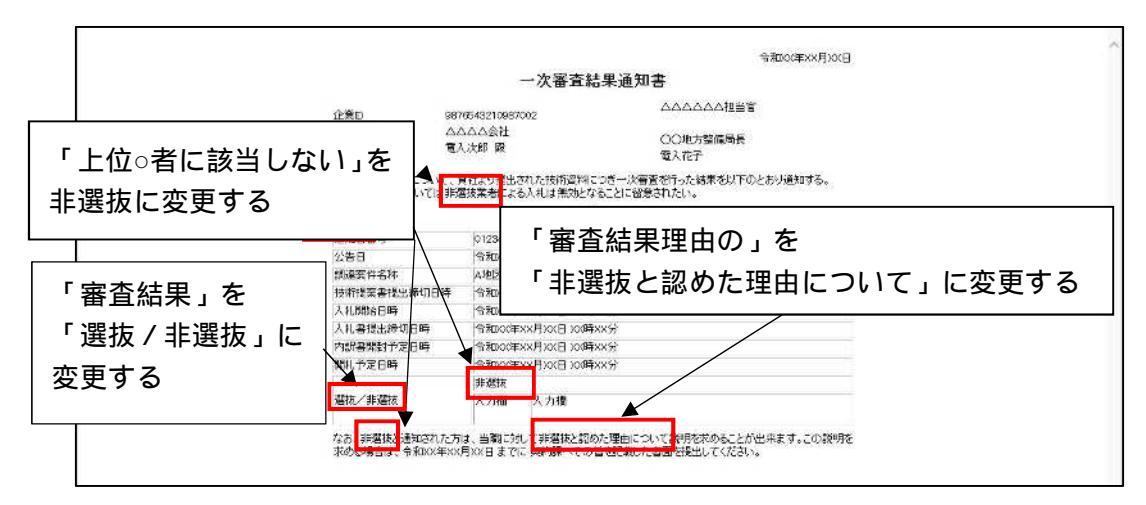

図 1-4 一次審査結果通知書(表示)(印刷)画面

- ◆ 定例文の「審査結果理由の」を「非選抜と認めた理由について」と表示するように 変更します。
- ◆ 「審査結果」を「選抜 / 非選抜」と表示するように変更します。
- ◆ 「上位〇者に該当しない」を「非選抜」と表示するように変更します。

1.1.3 入札結果画面(公開検証機能)

「上位 者に該当」「上位 者に該当しない」の文言を「選抜」「非選抜」と表示するよう に変更します。

改良以前に一次審査結果通知書を発行し選抜業者順位が登録されている案件の場合でも 画面・通知書に表示されていた「上位 者に該当」「上位 者に該当しない」の文言を「選 抜」「非選抜」と表示するようにします。

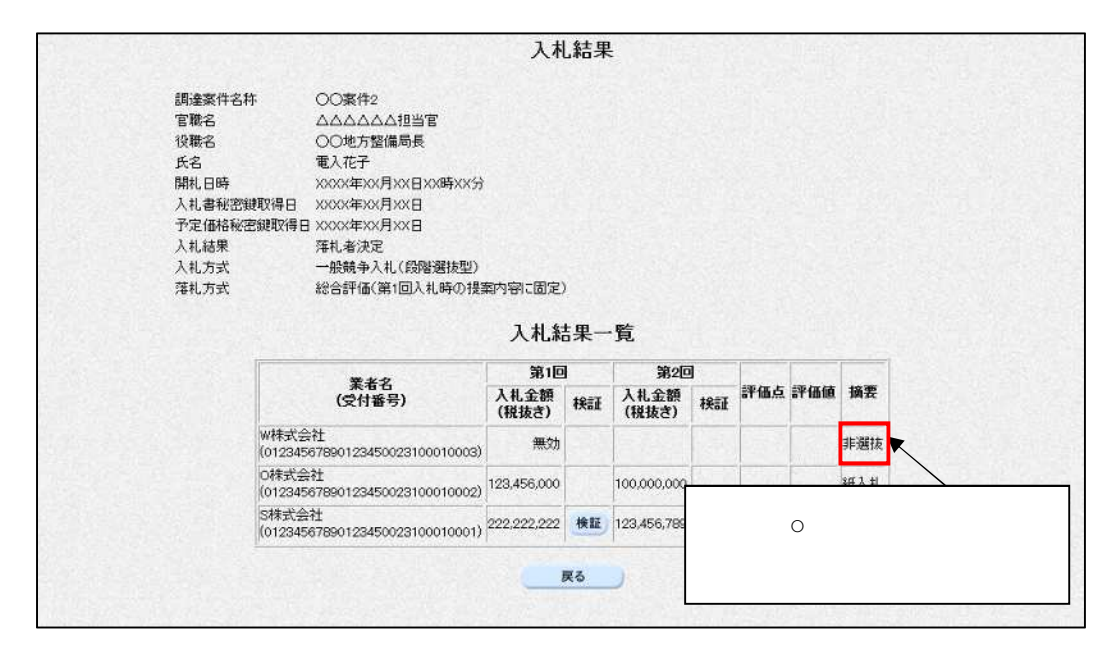

図 1-5 入札結果画面

#### 1.1.4 一次審査結果通知書(保存データ表示ツール)

「上位 者に該当」「上位 者に該当しない」の文言を「選抜」「非選抜」と表示するよう に変更します。

改良以前に一次審査結果通知書を発行し選抜業者順位が登録されている案件の場合でも 画面・通知書に表示されていた「上位 者に該当」「上位 者に該当しない」の文言を「選 抜」「非選抜」と表示するようにします。

(1)選抜の場合

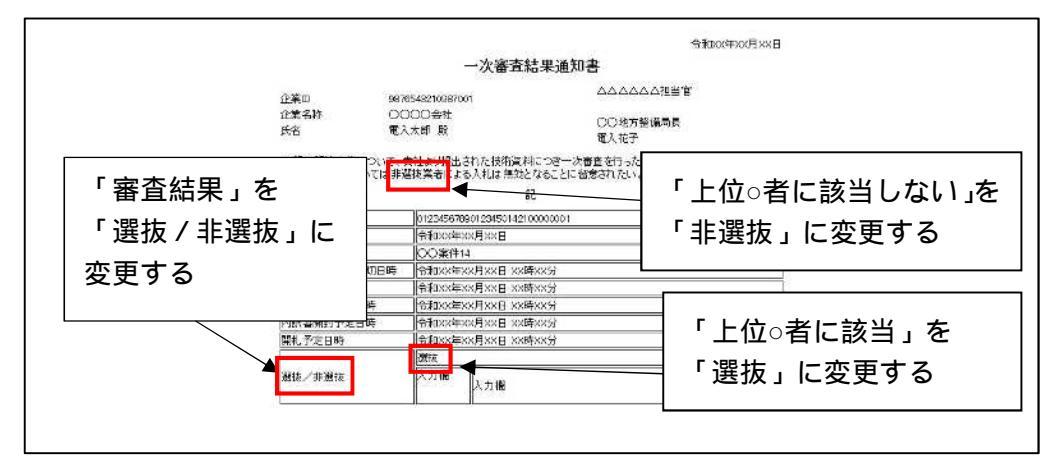

図 1-6 一次審查結果通知書

(2)非選抜の場合

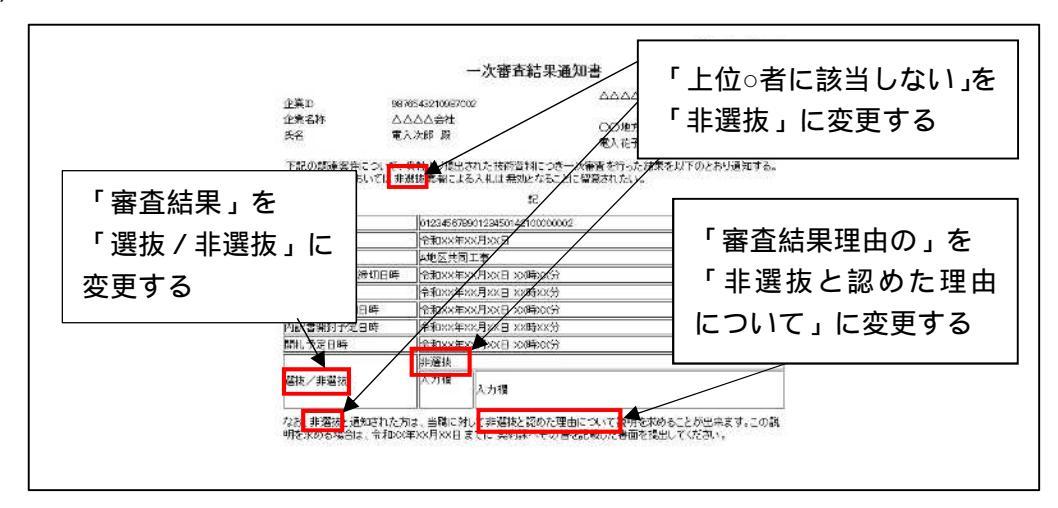

図 1-7 一次審查結果通知書

- 1.2 技術提案採否結果通知書の改良
- 1.2.1 技術提案採否結果通知書(表示)画面

技術提案採否結果に加えて、資格有無を確認できるように変更します。

| 技術提案に基づく入札の可否 |     | 競争参加資格の有無を追加 |        |
|---------------|-----|--------------|--------|
| 理由または条件       | 条件1 |              | 表示位置変更 |

図 1-8 技術提案採否結果通知書(表示)画面

- ◆ 競争参加資格の有無ラベル及び技術提案採否結果通知書作成時に選択した競争参 加資格有無を表示します。
- ◆ 改良適用前に技術提案採否結果通知書を発行している業者の場合、「競争参加資格の有無」欄には「有」が表示されます。
- ◆ 理由または条件欄は技術提案に基づく入札の可否及び競争参加資格の有無にかか る内容となるため、技術提案に基づく入札の可否欄から外に出し、競争参加資格 の有無欄の下に表示位置を変更します。
- 1.2.2 技術提案採否結果通知書(印刷)画面 技術提案採否結果に加えて、資格有無を確認できるように変更します。

| 技術提案に基づく入札の可否 | 否        | 競争参加資格の有無を追加  | bп     |
|---------------|----------|---------------|--------|
| 競争参加資格の有無     | 有        |               |        |
| 理由または条件       | 可否の詳細につい | ては、下記を参照すること。 | 农小位直交史 |
|               |          |               |        |

図 1-9 技術提案採否結果通知書(発行/印刷)画面

- ◆ 競争参加資格の有無ラベル及び技術提案採否結果通知書作成時に選択した競争参 加資格有無を表示します。
- ◆ 理由または条件欄は技術提案に基づく入札の可否及び競争参加資格の有無にかか る内容となるため、技術提案に基づく入札の可否欄から外に出し、競争参加資格 の有無欄の下に表示位置を変更します。

#### 1.2.3 入札状況一覧画面

技術提案採否結果通知書で技術提案を採用しない、または競争参加資格なしと通知された 業者は、入札書の提出を行えないように変更します。

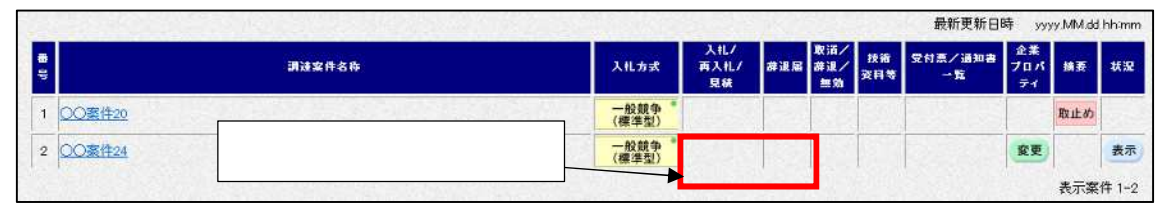

図 1-10 入札状況一覧画面

- ◆ 技術提案採否結果通知書を受領した業者の場合に表示していた入札書提出ボタン 及び辞退届ボタンを、技術提案採否結果通知書にて技術提案を採用しないとされ た業者、または参加資格なしとされた業者の場合、入札書提出ボタン及び辞退届 欄の辞退届ボタンを表示しないよう変更します。
- 1.2.4 技術提案採否結果通知書(保存データ表示ツール) 技術提案採否結果に加えて、資格有無を確認できるように変更します。

|                                                                                             |                                                                                                    | 令和XX年XX月XXE                                                                                           |
|---------------------------------------------------------------------------------------------|----------------------------------------------------------------------------------------------------|----------------------------------------------------------------------------------------------------|
|                                                                                             | 技術提                                                                                                    | 案採否結果通知書                                                                                              |
| 企業D                                                                                         | ****                                                                                                    |                                                                                                    |
| 企業名称                                                                                        | 口口株式会社                                                                                                    |                                                                                                    |
| 氏名                                                                                          | 電入太郎 殿                                                                                                    | 00地方釜偏向長<br>電入花子                                                                                      |
| 先に申請のあった                                                                                    | 下記の調達案件に係わる                                                                                                    | 6技術提案について、下記の通り確認したので、通知します。                                                                          |
|                                                                                             |                                                                                                    | 記                                                                                                    |
| み参加資格の有                                                                                     | 毎年を追加                                                                                                    |                                                                                                    |
|                                                                                             |                                                                                                    |                                                                                                    |
| 200                                                                                         | 1                                                                                                    | /1///                                                                                                 |
| 調達案件名称                                                                                      | ○○室件34                                                                                                    | ni trizanteren                                                                                        |
| 調達案件名称<br>入札開始日時                                                                            | <ul> <li>〇〇案件34</li> <li>令和XX年XX</li> </ul>                                                                                                    | 月XX日 XX時XX分                                                                                           |
| 調達案件名称<br>入札開始日時<br>入札書提出締切日時                                                               | 〇〇案件34           令和XX年XX           令和XX年XX                                                                                                    | 月xx日 xx時xx分<br>月xx日 xx時xx分                                                                            |
| 調達案件名称<br>入札開始日時<br>入札書提出締切日時<br>内訳書開封予定日時                                                  | 〇〇案件34           令和XX年XXJ           令和XX年XXJ           令和XX年XXJ           令和XX年XXJ                                                                                                    | 月XX日 XX時XX分       月XX日 XX時XX分       月XX日 XX時XX分       月XX日 XX時XX分                                     |
| 調達案件名称<br>入札開始日時<br>入札書提出締切日時<br>内訳書開封予定日時<br>開札予定日時                                        | 〇〇案件34           令和XX年XXJ           令和XX年XXJ           令和XX年XXJ           令和XX年XXJ           令和XX年XXJ                                                                                                    | 月xx日 xx時xx分       月xx日 xx時xx分       月xx日 xx時xx分       月xx日 xx時xx分       月xx日 xx時xx分       月xx日 xx時xx分 |
| 調達案件名称<br>入札開始日時<br>入札書提出締切日時<br>内訳書開封予定日時<br>開札予定日時<br>技術提案に基づ入れる                          | 〇〇案件34           令和XX年XX           令和XX年XX           令和XX年XX           令和XX年XX           令和XX年XX           令和XX年XX           令和XX年XX           令和XX年XX           令和XX年XX                                                                                                    | 月XX日 XX時XX分       月XX日 XX時XX分       月XX日 XX時XX分       月XX日 XX時XX分       月XX日 XX時XX分                   |
| 調達案件名称<br>入札開始日時<br>入札書提出締切日時<br>内訳書開封予定日時<br>開札予定日時<br>技術提案に基づく入れの<br>競争参加資格の有無            | 〇〇案件34           令和XX年XXJ           令和XX年XXJ           令和XX年XXJ           令和XX年XXJ           令和XX年XXJ           令和XX年XXJ           令和XX年XXJ           令和XX年XXJ           令和XX年XXJ           令和XX年XXJ           令和XX年XXJ           令和XX年XXJ           令和XX年XXJ           令和XX年XXJ           令和XX年XXJ | 月XX日 XX時XX分       月XX日 XX時XX分       月XX日 XX時XX分       月XX日 XX時XX分                                     |
| 調達案件名称<br>入札開始日時<br>入札書提出締切日時<br>内訳書開封予定日時<br>開札予定日時<br>技術提案に基づく入れの<br>競争参加資格の有無<br>理由または条件 | 〇〇案件34           令和XX年XXJ           令和XX年XXJ           令和XX年XXJ           令和XX年XXJ           令和XX年XXJ           令和XX年XXJ           令和XX年XXJ           令和XX年XXJ           令和XX年XXJ           令和XX年XXJ           令和XX年XXJ           令和XX年XXJ           令和XX年XXJ           令和XX年XXJ                    | 月xx日 xx時xx分<br>月xx日 xx時xx分<br>月xx日 xx時xx分<br>月xx日 xx時xx分<br>月xx日 xx時xx分                               |

図 1-11 技術提案採否結果通知書

- ◆ 競争参加資格の有無ラベル及び技術提案採否結果通知書作成時に選択した競争参 加資格有無を表示します。
- ◆ 改良適用前に技術提案採否結果通知書を発行している業者の場合、「競争参加資格の有無」欄には「有」が表示されます。
- ◆ 理由または条件欄は技術提案に基づく入札の可否及び競争参加資格の有無にかか る内容となるため、技術提案に基づく入札の可否欄から外に出し、競争参加資格 の有無欄の下に表示位置を変更します。

# 2. 電子くじ機能の追加改良

入札(見積)書において「電子くじ番号」の入力を可能とし、その「電子くじ番号」を用いて落札業者を決定するためのくじ判定が行えるよう変更します。

# 2.1 電子くじ番号の追加

2.1.1 入札書提出画面

| 調達案件名称               | ○○案件1                                                  |
|----------------------|--------------------------------------------------------|
| 執行回数                 | 1回目                                                    |
| 締切日時                 | 平成XX年XX月XX日 XX時XX分                                     |
| 入札金額 <b>[半角で入力して</b> | (ださい) 「電子くじ番号」を追加する                                    |
| (入力欄)                | (表示欄)                                                  |
| 12345600             | 0 円(税抜き) 123,456,000円(税抜き)                             |
|                      | <u>1億2345万600</u> 0円(税抜き)                              |
| 電子くじ番号               | 123                                                    |
|                      | ▲▲▲▲<br>※任意の3桁の数字(000~999)を入力してください。                   |
| 工事費内訳書               | C:¥test¥書類您一¥内訳書.t> 内訳書追加 参照                           |
| ※ 内訳書の<br>尚、添付       | 送付可能サイズは3MB以内です。<br>ファイルは、ウィルスチェックを最新版のチェックデータで行って下さい。 |
| 企業ID                 | 9876543210987001                                       |
| 企業名称                 | 0000会社                                                 |

図 2-1 入札書提出画面

◆「電子くじ番号」3桁(半角数字)必須入力とし、3桁に満たない、または半角数 字以外が入力されている状態で「提出内容確認」ボタンを押下した場合は、警告ダ イアログを表示します。

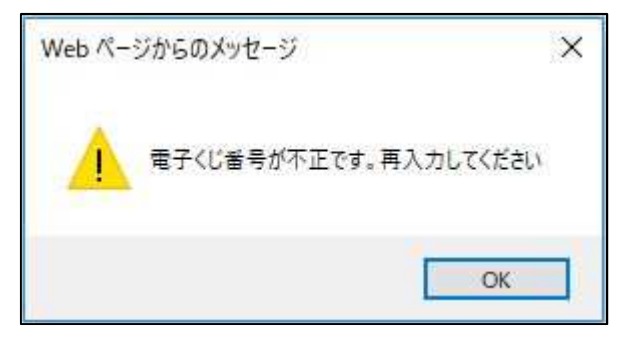

図 2-2「電子くじ番号」警告ダイアログ

#### 2.1.2 再入札書提出画面

| 調達案件名称                  | ○○案件2              |                      |
|-------------------------|--------------------|----------------------|
| 執行回数                    | 2回目                |                      |
| 締切日時                    | 平成XX年XX月XX日 XX時XX分 |                      |
| 入札金額 <b>[半角で入力してくださ</b> | <b>ι</b> ν]        | 「電子くじ番号」を追加する        |
| (入力欄)                   | (表示欄)              |                      |
| 123456000               | 円(税抜き)             | 123,456,000 円(税抜き)   |
|                         | × ·                | 1 億2345 万6000 円(税抜き) |
| 電子くじ番号                  | 123                |                      |
|                         | ※任意の3桁の数字(000~999) | を入力してください。           |
|                         |                    |                      |
| 企業ID                    | 9876543210987001   |                      |
| 企業名称                    | 0000会社             |                      |

図 2-3 再入札書提出画面

◆「電子くじ番号」3桁(半角数字)必須入力とし、3桁に満たない、または半角数 字以外が入力されている状態で「提出内容確認」ボタンを押下した場合は、警告ダ イアログを表示します。

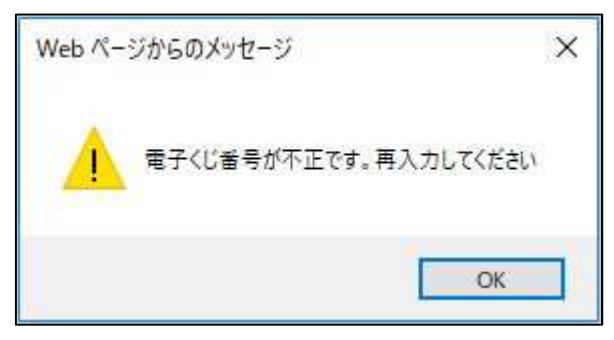

図 2-4「電子くじ番号」警告ダイアログ

#### 2.1.3 見積書提出画面

| 調達案件名称<br>執行回数<br>後47日時 | ○○案件8<br>1回目<br>平成***年**目**日 **時** | ·4·           |
|-------------------------|------------------------------------|---------------|
| 見積金額[半角で入力してくださ)        | (美二期)                              | 「電子くじ番号」を追加する |
| 123456000               | (42)(116)) 円(税抜き)                  |               |
| 電子くじ番号                  | 123<br>※任意の3桁の数字(000~9)            | 99)を入力してください。 |
| 企業ID<br>企業名称            | 9876543210987001<br>〇〇〇〇会社         |               |

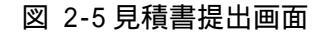

◆「電子くじ番号」3桁(半角数字)必須入力とし、3桁に満たない、または半角数 字以外が入力されている状態で「提出内容確認」ボタンを押下した場合は、警告ダ イアログを表示します。

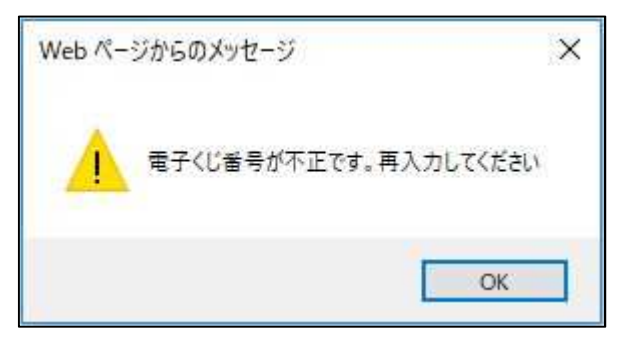

図 2-6「電子くじ番号」警告ダイアログ

#### 2.1.4 入札書提出内容確認画面

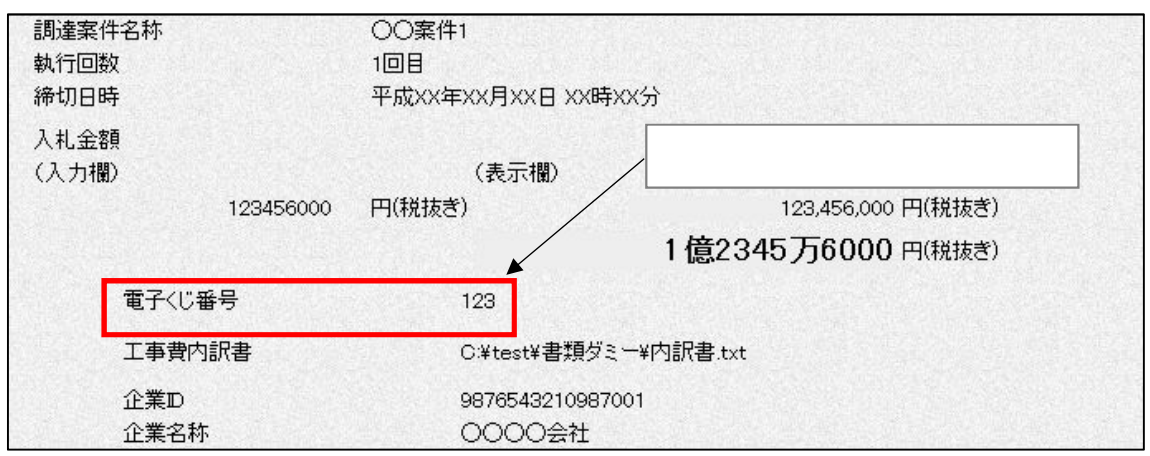

図 2-7 入札書提出内容確認画面

- ◆ 入札書提出画面で入力された「電子くじ番号」を表示します。
- 2.1.5 入札書提出内容確認(印刷)画面

| ○○地方整備局<br><sup>01</sup> 「電子くじ番号」を追加する          |
|-------------------------------------------------|
| ○ <del>▼ 11</del><br>1 回目<br>平成XX年XX月XX日 XX時XX分 |
| ▲23,456,000円(税抜ぎ)                               |
| 123                                             |
| C:¥test¥書類ダミー¥内訳書.txt                           |
| 987654321 0987001<br>○○○○会社                     |
|                                                 |

図 2-8 入札書提出内容確認(印刷)画面

◆ 入札書提出画面で入力された「電子くじ番号」を表示します。

#### 2.1.6 再入札書提出内容確認画面

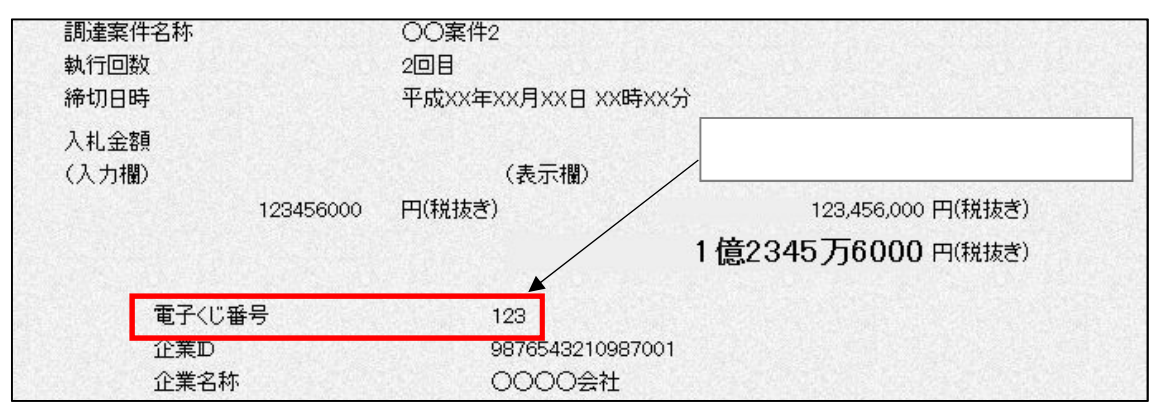

図 2-9 再入札書提出内容確認画面

- ◆ 再入札書提出画面で入力された「電子くじ番号」を表示します。
- 2.1.7 再入札書提出内容確認(印刷)画面

| 発注者名称  | ○○地方整備局                |
|--------|------------------------|
| 調達案件番号 | 01 23456 78901 2345002 |
| 調達案件名称 | ○○案件2                  |
| 執行回数   | 2回 「電子くじ番号」を追加する       |
| 締切日時   | 平成XX年XX月XX日 XX時XX分     |
| 入札金額   | 123,456,000 円(税抜き)     |
| 電子<じ番号 | 123                    |
| 企業ID   | 9876543210987001       |
| 企業名称   | 0000会社                 |
|        |                        |

図 2-10 再入札書提出内容確認(印刷)画面

◆ 再入札書提出画面で入力された「電子くじ番号」を表示します。

#### 2.1.8 見積書提出内容確認画面

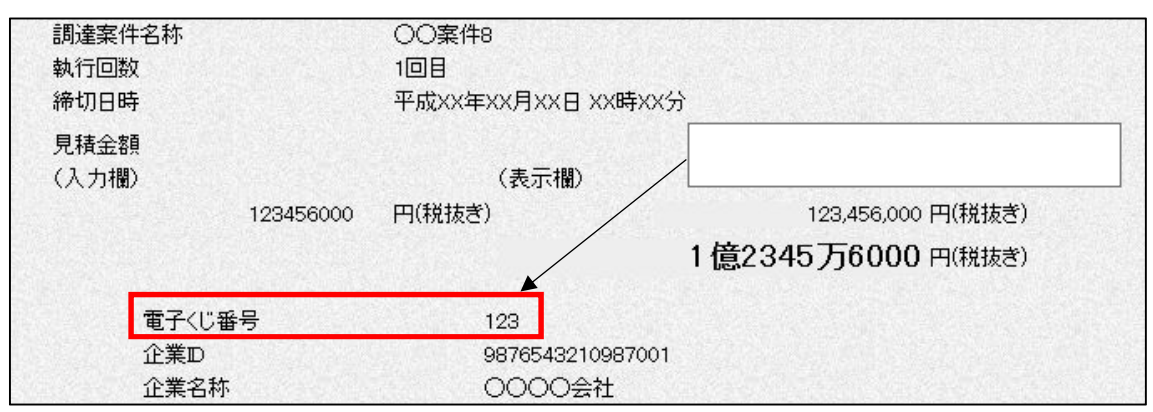

図 2-11 見積書提出内容確認画面

- ◆ 見積書提出画面で入力された「電子くじ番号」を表示します。
- 2.1.9 見積書提出内容確認(印刷)画面

|   | 2011          | へへれ <b>ナ</b> 動/#日          |
|---|---------------|----------------------------|
|   | <b>郑汪</b> 者名称 | 〇〇地方整備局                    |
|   | 調達案件番号        | 01 23 456 78 901 23 45 002 |
|   | 調達案件名称        | ○「雷子くじ番号」を追加する             |
|   | 執行回数          |                            |
|   | 締切日時          | 平成XX年XX月XX日 XX時XX分         |
|   | 見積金額          | 123,456,000 円(税抜き)         |
| C | 電子<じ番号        | 123                        |
| _ | 企業ID          | 9876543210987001           |
|   | 企業名称          | 0000会社                     |
|   | 氏名            | 電入太郎                       |

図 2-12 見積書提出内容確認(印刷)画面

◆ 見積書提出画面で入力された「電子くじ番号」を表示します。

#### 2.1.10 入札書受信確認通知画面

| 調達案件名称 | ○○案件1              |           |
|--------|--------------------|-----------|
| 執行回数   | 1 🗆 🗄              |           |
|        | 平成XX年XX月XX日 XX時XX分 |           |
| 電子くじ番号 | 123 「雷子く」          | じ番号,を追加する |
| 企業ID   | 9876543210987001   |           |
| 企業名称   | 0000会社             |           |

図 2-13 入札書受信確認通知画面

◆ 入札書提出画面で入力された「電子くじ番号」を表示します。

2.1.11 入札書受信確認通知(印刷)画面

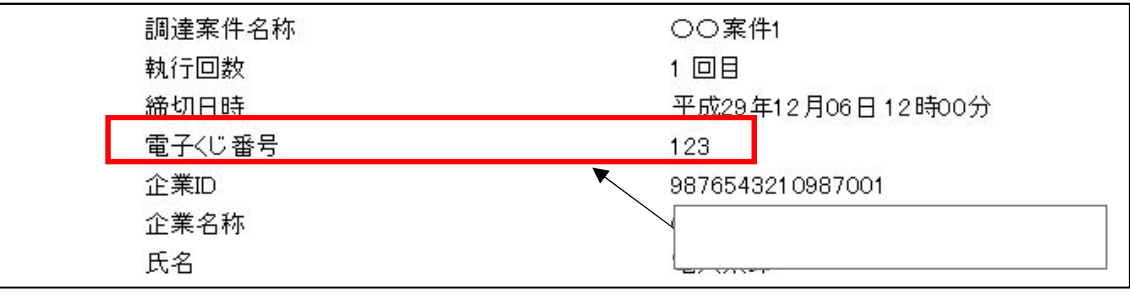

図 2-14 入札書受信確認通知(印刷)画面

◆ 入札書提出画面で入力された「電子くじ番号」を表示します。

#### 2.1.12 再入札書受信確認通知画面

| 調達案件名称   | ○○案件7                     |       |
|----------|---------------------------|-------|
| 執行回数     | 2 回目                      |       |
| <u> </u> | 平成xX年XX月XX日 <u>XX時XX分</u> |       |
| 電子<じ番号   | 123 - 「雷子くじ番号」            | を追加する |
| 企業ID     | 9876543210987001          |       |
| 企業名称     | OOOO会社                    |       |

図 2-15 再入札書受信確認通知画面

◆ 再入札書提出画面で入力された「電子くじ番号」を表示します。

### 2.1.13 再入札書受信確認通知(印刷)画面

| 調達案件名称 | <br>〇〇案件7                  |
|--------|----------------------------|
| 執行回数   | 2 回目                       |
|        | <u>平成XX年XX</u> 月XX日 XX時XX分 |
| 電子<じ番号 | 123                        |
| 企業ID   | 987654321 0987001          |
| 企業名称   | 「雪子くじ悉号」を追加する              |
| 氏名     |                            |

図 2-16 再入札書受信確認通知(印刷)画面

◆ 再入札書提出画面で入力された「電子くじ番号」を表示します。

#### 2.1.14 見積書受信確認通知画面

| 調達案件名称 | ○○案件8                      |
|--------|----------------------------|
| 執行回数   | 1 🛛 🗄                      |
| 締切日時   | 平成XX年XX月XX日 XX時XX分         |
| 電子くじ番号 | 123                        |
| 企業ID   | 987654321098 「電子くじ番号」を追加する |
| 企業名称   | 0000会社                     |

#### 図 2-17 見積書受信確認通知画面

◆ 見積書提出画面で入力された「電子くじ番号」を表示します。

#### 2.1.15 見積書受信確認通知(印刷)画面

| 調達案件名称 | ○○案件8                      |
|--------|----------------------------|
| 執行回数   | 1 回目                       |
|        | <u>平成X</u> X年XX月XX日 XX時XX分 |
| 電子くじ番号 | 123                        |
| 企業ID   | 987654321 0987001          |
| 企業名称   | (「電子くじ番号」を追加する             |
| 氏名     |                            |

図 2-18 見積書受信確認通知(印刷)画面

◆ 見積書提出画面で入力された「電子くじ番号」を表示します。

# 2.2 保存データ表示ツールの表示内容変更

入札(見積)書において「電子くじ番号」が表示されるよう変更します。

2.2.1 入札書

|                                                      | 入札書                                                                              |
|------------------------------------------------------|----------------------------------------------------------------------------------|
| 発注者名称<br>調達案件番号<br>調達案件名称<br>執行回数<br><del>締切目時</del> | 関東地方整備局<br>2102030010120190009<br>20190520_一般競争入札_確認<br>1回目<br>令和元年05月20日 10時02分 |
| 電子くじ番号<br>企業ID<br>企業タな                               | 123<br>9000000000000000000000000000000000000                                     |
| 正来口仰<br>氏名<br><連絡先>                                  | 静岡太郎                                                                             |
| 商号(連絡先名称)                                            | 函館開発建設部                                                                          |
| 氏名                                                   | 静岡太郎                                                                             |
| 住所                                                   | 静岡県静岡市0-0-0                                                                      |
| 電話番号                                                 | 03-0000-0000                                                                     |
| E-Mail                                               | a.com                                                                            |

図 2-19入札書

2.2.2 再入札書

|                           | 再入札書                                  |
|---------------------------|---------------------------------------|
| 発注者名称                     | 関東地方整備局                               |
| 調達案件番号                    | 2102030010120190009                   |
| 調達案件名称                    | 20190520_一般競争入札_確認                    |
| 執行回数                      | 2 回目                                  |
| <del>締切目時</del>           | <u>会和元</u> 年05月20日 10時02分             |
| 電子くじ番号                    | <u>123</u>                            |
| 企業ID                      | 9000000000000000000000000000000000000 |
| 企業名称<br>氏名<br>< 連絡生 >     | V株式会社<br>静岡太郎                         |
| < 理#8元>商号(連絡先名称)氏名住所モデジェー | 函館開発建設部<br>静岡太郎<br>静岡県 静岡市0-0-0       |
| 電話番号                      | 03-0000-0000                          |
| E-Mail                    | @                                     |

図 2-20 再入札書

# 2.2.3 見積書

|             | 見積書                                   |
|-------------|---------------------------------------|
| 発注者名称       | 関東地方整備局                               |
| 調達案件番号      | 2102030010120190009                   |
| 調達案件名称      | 20190520_一般競争入札_確認                    |
| 執行回数        | 1 🗆 🗄                                 |
| <b>締切日時</b> | <u>令和元</u> 年05月20日 10時02分             |
| 電子くじ番号      |                                       |
| 企業ID        | 9000000000000000000000000000000000000 |
| 企業名称        | V株式会社                                 |
| 氏名          | 静岡太郎                                  |
| <連絡先>       |                                       |
| 商号(連絡先名称)   | 函館開発建設部                               |
| 氏名          | 静岡太郎                                  |
| 住所          | 静岡県 静岡市0-0-0                          |
| 電話番号        | 03-0000-0000                          |
| E-Mail      | @com                                  |

図 2-21 見積書